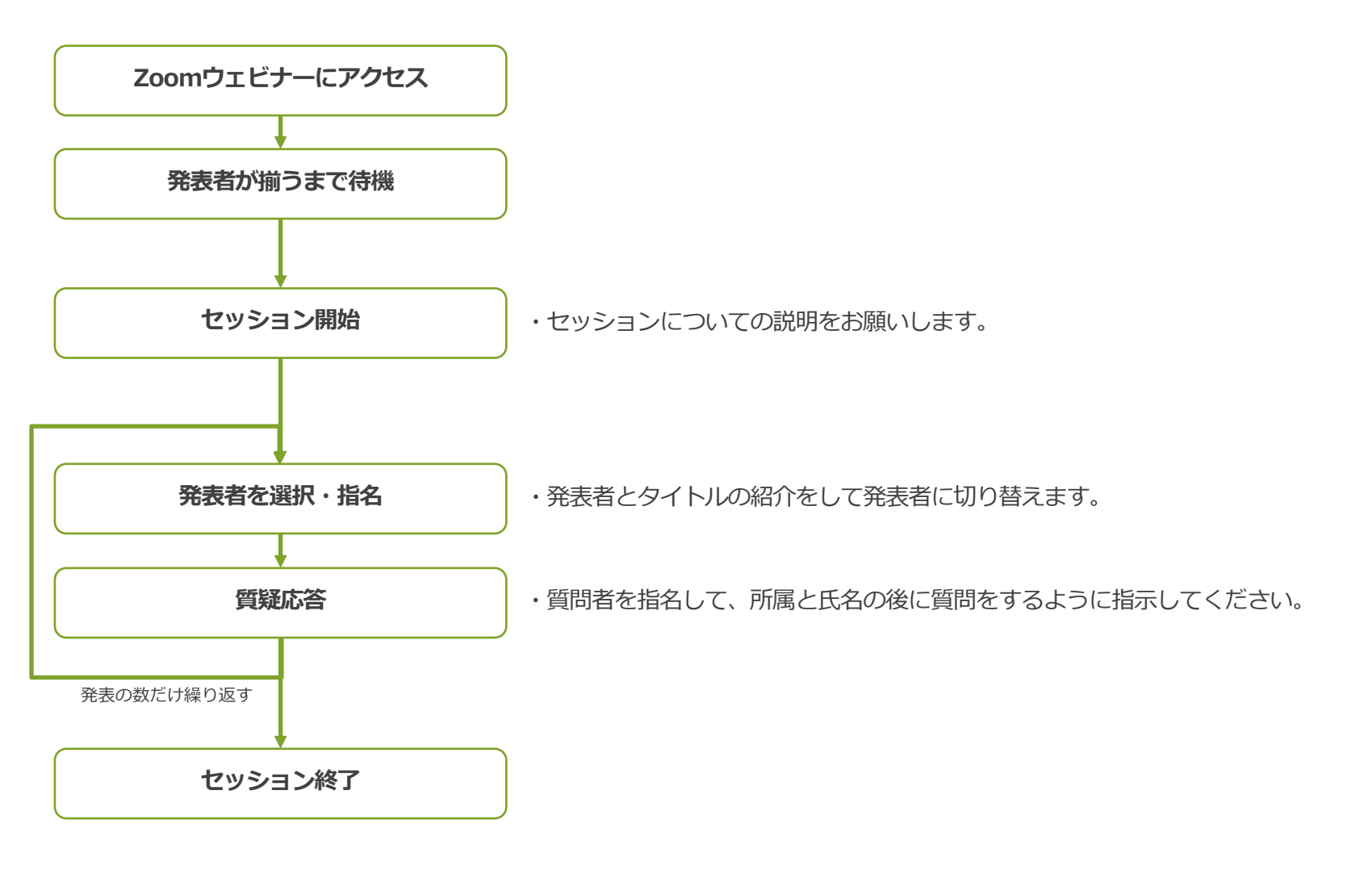

### 司会者向けウェビナー操作方法 – (1)アクセス方法

1. 大会当日ページのイベント名または「第〇室」をクリックするとWebブラウザで「ウェビナー登録」画面が開きます。

| 9:30 ~ 10:10  | 総云                 |            |            |               |            |   |     |         |
|---------------|--------------------|------------|------------|---------------|------------|---|-----|---------|
| 10:15 ~ 10:35 | 開会行事               |            |            |               | * 61.035   |   |     |         |
| 10:40 ~ 12:20 | 第50回大会記念講演         | 9:30~12:00 | 課題別的       | <b>讲究ノロ</b> シ | /エクト(I)    |   |     |         |
| 12:20 ~ 13:10 | 協賛企業Zoomコア・タイム     |            | <u>第1室</u> | <u>第2室</u>    | <u>第3室</u> |   | -   |         |
| 13:10 ~ 15:20 | 問題別討論会(1) 問題別討論会(2 |            | 街/安        | 第5支           | 第6章        | 3 | 51室 | (室名をクリッ |
| 15:10 ~ 15:30 | 協賛企業Zoomコア・タイム     |            | <u> </u>   | かり王           | 第0里        | - |     |         |
| 15:30 ~ 17:30 | 第50回大会記念シンポジウム     |            |            |               |            |   |     |         |

2. 姓名およびメールアドレス(Zoomアカウント)を 入力して「登録」ボタンをクリックしてください。

| * 423頁情報 |
|----------|
|          |
|          |
|          |
|          |

3.「ウェビナー登録が完了しました」画面が表示されましたら、 「このURLをクリックして参加してください」のURLをクリックすると、 Zoomが起動してセッションに参加することができます。

「ウェビナー登録承認の保留中」と表示された場合は、 参加申込みが正しく受理されていない可能性がありますので、 大会当日ページの「当日問い合わせフォーム」からお知らせください。

|                              | ウェビナー登録が完了しました                                                                                                    |  |  |  |  |  |
|------------------------------|----------------------------------------------------------------------------------------------------|--|--|--|--|--|
| トピック                         | リハーサル                                                                                                    |  |  |  |  |  |
| 時刻                           | 2021年6月18日 10:00 AM 大阪、礼機、東京<br>善 カレンダーに追加・                                                                                                    |  |  |  |  |  |
| ウェビナ・<br>ID                  | - 848 2626 3848                                                                                                    |  |  |  |  |  |
| ウェビナ<br>PC、Mac               | ウェビナーに参加するには<br>PC、Mac、iPad、iPhone、Androidデバイスから参加できます:                                                                                                    |  |  |  |  |  |
| このURL*<br>tk=PZ100<br>AAAAAA | このURLをクリックして参加してください。https://w02web.zoom.us/w/S4822633469<br>B:=やZ1087EKYN-WILA/SZeddHC30Y/CIHI-KNinhy。SFD_DQIAAAATAAGRK8ZFU3NSWGZ2eFFbQZZZNVJD20tvdD83AAAAAAAAAAAAAAAAAAAA<br>AAAAAAAAAAAAAAAA |  |  |  |  |  |
|                              |                                                                                                    |  |  |  |  |  |

4.ウェビナー用Zoomが開きます。

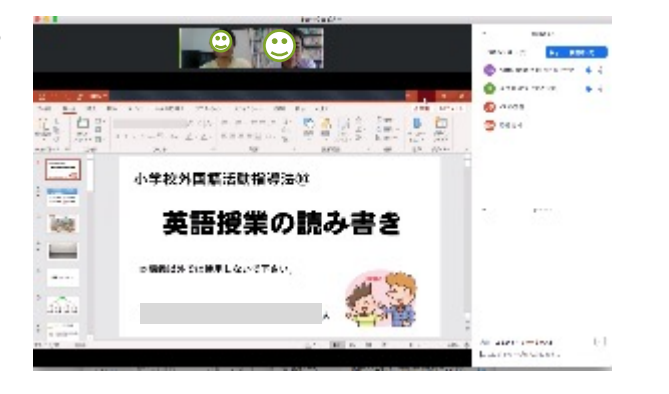

# 司会者向けウェビナー操作方法 – (2)発表者を指名する

1. Zoom下部にある「参加者」をクリックすると、画面右に参加者パネルが表示され「パネリスト」に発表者一覧が表示されます。

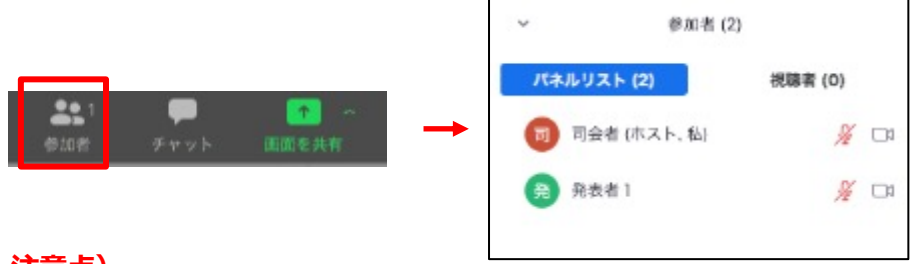

注意点)

・発表者が揃っているか確認してください。

・発表者に「ビデオを開始」するようにお伝えください。

2. 発表者のギャラリービューの右上の「…」をクリックして、「スポットライトビデオ」をクリックすると、 視聴者全員に発表者のビデオが表示されるようになります。あとは発表者におまかせください。

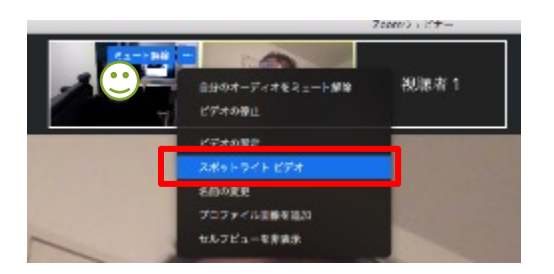

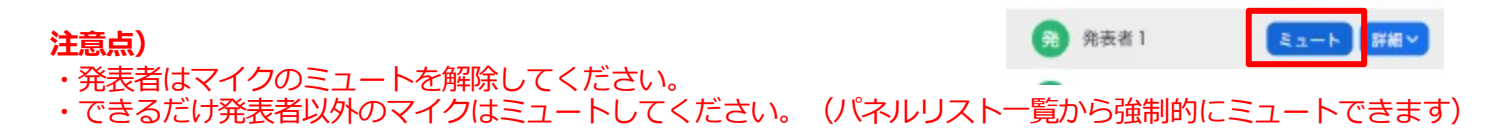

# 司会者向けウェビナー操作方法 (3)Q&Aで質問を受ける

#### 下記の手順を、発表者に伝えて、発表者から回答するようにすることをおすすめします。

1. Zoomの画面下にあるQ&Aに数字が表示されます。

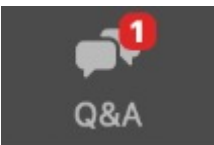

2. ボタンを押すと質問一覧フォームが開きますので、回答したい質問を選んで「ライブで回答」をクリックして、 口頭で回答してください。

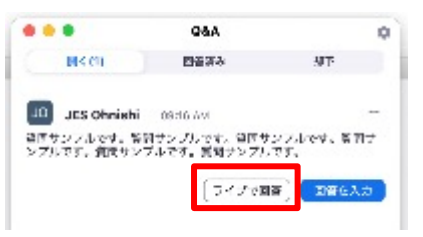

3. 回答が終わりましたら「完了」をクリックしてください。

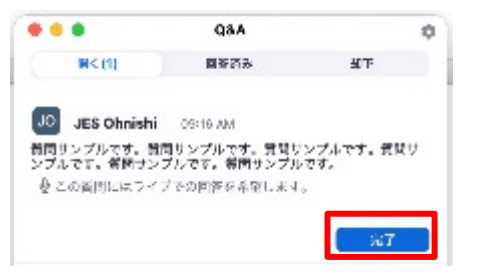

すべての質問に回答できない場合は、次の発表の際に未回答が混在してしまいますので、 2.と3.の操作を繰り返して、すべてを完了にしてください。

### 司会者向けウェビナー操作方法 – (4)セッションを終了する

1.「セッションを終了します。ありがとうございました」と挨拶等をして、 画面右下の「終了」→「全員に対してミーティングを終了」をクリックして終了します。

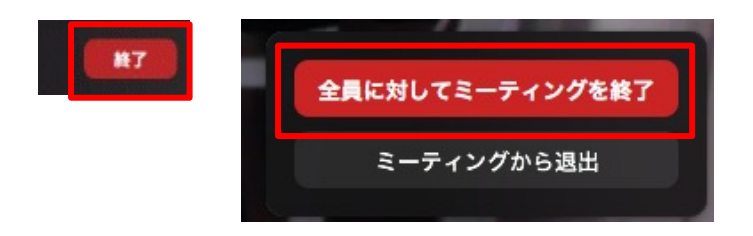

お願い)

午前の部の司会者は、協賛企業コアタイムにアクセスするよう、ご案内をお願いします。 また、大会アンケートの回答もしていただくようご案内をお願いします。